## GERAÇÃO DE ARQUIVO MOVIMENTO POR ECF

Os arquivos são gerados automaticamente após a redução z, contudo os meses de janeiro a abril deverão ser gerados manualmente. Isto se aplica também a arquivos que por algum motivo não sejam gravados no dia do movimento.

Segue o procedimento:

No Digifarma acesse a opção Menu Fiscal.

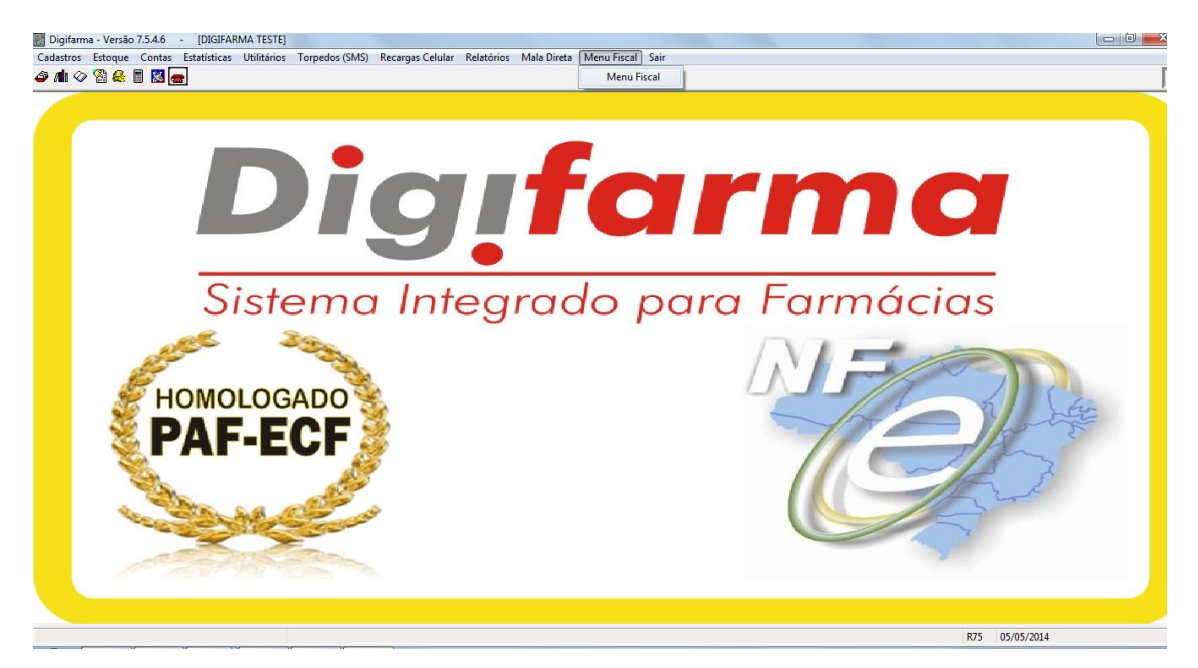

Selecione a opção Movimento por ecf, Arquivo serial. Informe o período e clique em Executar comando.

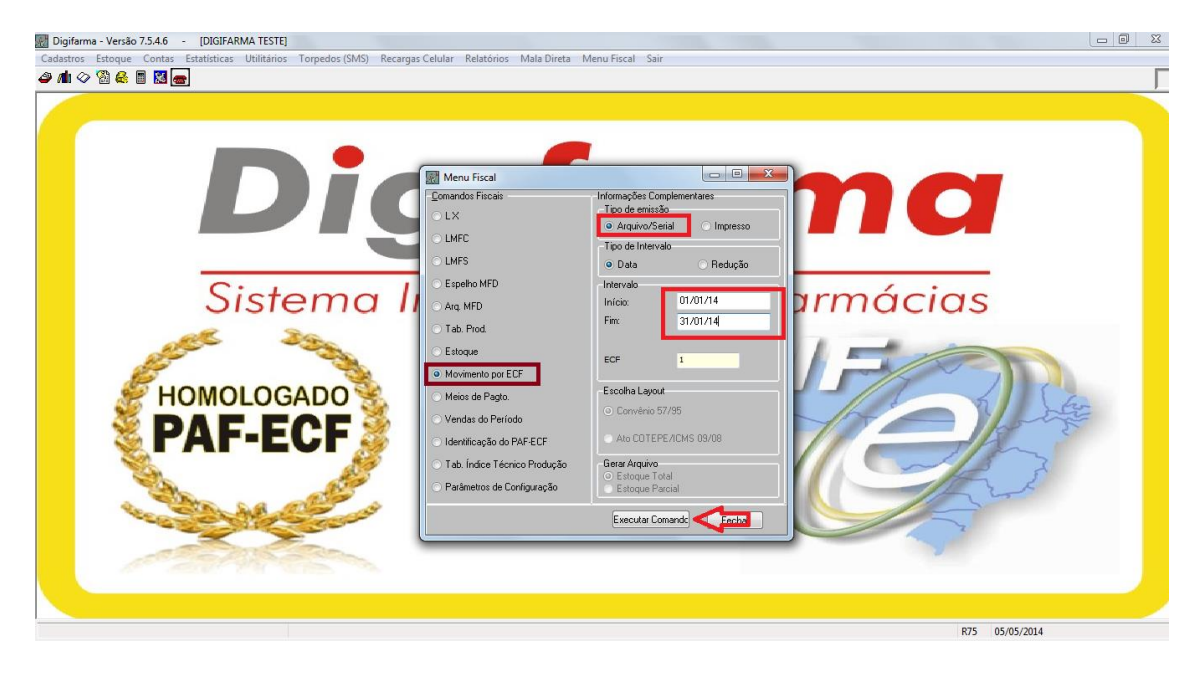

Os arquivos serão gerados em Meu Computador > Disco local (C:) > Digifarma > Paf;

## ENCAPSULAMENTO DE ARQUIVOS NO TED

Ao executar o TED\_PAF-ECF, o contribuinte terá acesso às opções: Localização Rápida, Novo, Excluir, Alterar e Gerar Arq. TED.

| Programa TED_PAF-ECF                                                 | - ×                            |
|----------------------------------------------------------------------|--------------------------------|
| Lista de Contribuintes                                               |                                |
| Localização Rápida<br>(Dígite a Inscrição Estadual ou Razão Social): |                                |
| INSCRIÇÃO ESTADUAL                                                   | RAZÃO SOCIAL                   |
|                                                                      |                                |
|                                                                      |                                |
|                                                                      |                                |
|                                                                      |                                |
|                                                                      |                                |
|                                                                      |                                |
| Novo                                                                 | Excluir Alterar Gerar Arg. TED |

|--|

| adastro de Contribuir                                                        | ite                                                                    |                                                           |
|------------------------------------------------------------------------------|------------------------------------------------------------------------|-----------------------------------------------------------|
| Identificação                                                                |                                                                        |                                                           |
| Inscrição Estadual:                                                          | 0.14                                                                   | CNPJ: / -                                                 |
| Razão Social:                                                                |                                                                        |                                                           |
| Equipamentos ECF                                                             |                                                                        |                                                           |
| Código do Equipamen                                                          | nto                                                                    |                                                           |
|                                                                              |                                                                        |                                                           |
| Esses códigos podem ser obtidos<br>Exemplo:                                  | no nome do arquivo PAF gerado                                          | pelos equipamentos de ECF.                                |
| a)"CCCCCC" o Código Naciona<br>movimento informado;<br>b)b) "NNNNNNNNNNNNNNN | de Identificação de ECF relativo<br>os 14 (quatorze) últimos digitos d | ao ECF a que se refere o<br>o número de fabricação do ECF |
| Acós a disitación do códiso basta                                            | pressionar a tecla "Enter" para i                                      | nserir o código na Lista e para                           |

Informe a Inscrição Estadual, CNPJ e Razão Social.

No código do equipamento é importante ressaltar que, para evitar erros de digitação na identificação de cada ECF, a mesma deverá ser inserida a partir do nome do arquivo que é gerado automaticamente pelo DIGIFARMA.

Assim, o contribuinte deverá copiar o nome do arquivo gerado, transportando-o para o campo "Código do Equipamento".

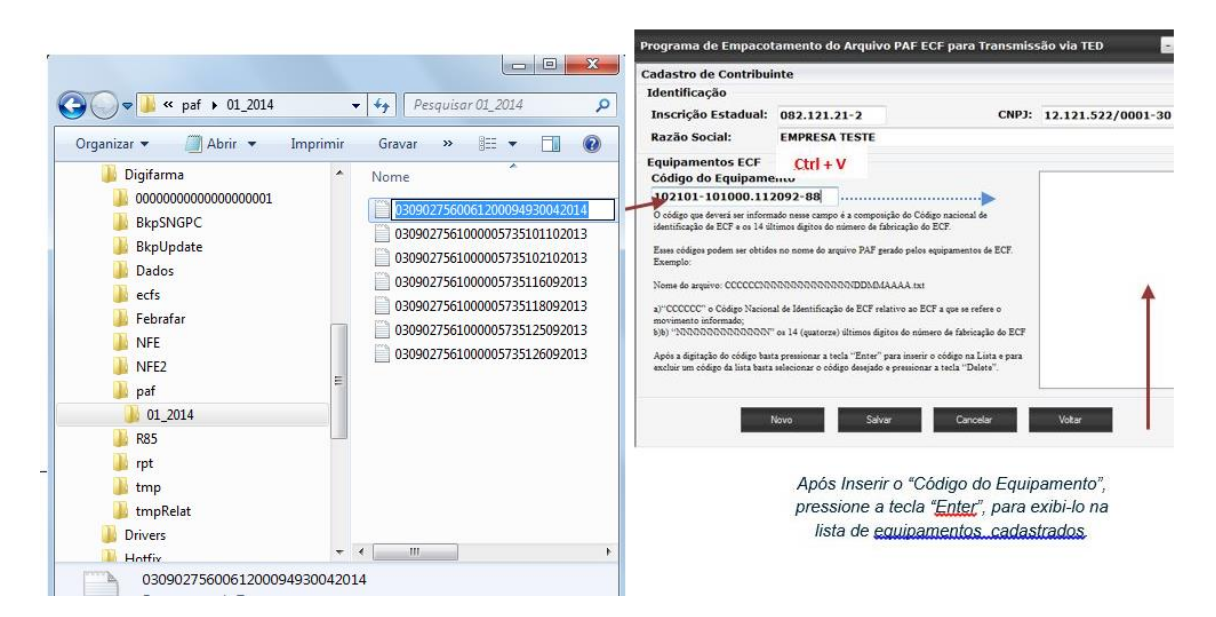

Depois de preenchidos os dados, clique em Salvar.

Gerando arquivos:

Clique no botão Gerar Arq TED

| Pro             | grama TED_PAF-ECF                                           |                       | - 🗙      |
|-----------------|-------------------------------------------------------------|-----------------------|----------|
| List            | ta de Contribuintes                                         |                       |          |
| Local<br>(Dígit | lização Rápida<br>le a Inscrição Estadual ou Razão Social): |                       |          |
|                 | INSCRIÇÃO ESTADUAL                                          | RAZÃO SOCIAL          |          |
| •               | 082370168                                                   | DROGARIA ME           |          |
|                 |                                                             |                       |          |
|                 |                                                             |                       |          |
|                 |                                                             |                       |          |
|                 |                                                             |                       |          |
|                 |                                                             |                       |          |
|                 |                                                             |                       |          |
|                 | Novo                                                        | Excluir Alterar Gerar | Arq. TED |

Será aberta uma nova tela para que, no campo "Referência", digite o mês e o ano do movimento referente aos arquivos do PAF-ECF a serem transmitidos. Clique então em "Carregar Arq.".

| _     | grama TED_PAF-EC          | F                     |                   | - 8                                                       |
|-------|---------------------------|-----------------------|-------------------|-----------------------------------------------------------|
| Emp   | oacotador                 |                       |                   |                                                           |
| Ident | tificação do Contribuinte |                       |                   |                                                           |
| Con   | tribuinte: 082370168 - D  | ROGARIA TESTE         | LTDA              | Referência: 01/2014                                       |
| Rela  | ação de Equimanetos       |                       |                   |                                                           |
|       | Código do<br>Equipamento  | Situação<br>Validação | Total<br>Arquivos | Descrição                                                 |
| •     | 102101101000112           | Inválido              | 0                 | O equipamento não pertence ao contribuinte. Verifique se  |
|       | 222101101000112           | Valido                | 31                |                                                           |
|       | 262101101000112           | Pendente              | 0                 | O equipamento ainda não foi validado. Será validado assin |
|       |                           |                       |                   |                                                           |
|       |                           |                       |                   |                                                           |
|       |                           |                       |                   |                                                           |
|       |                           | Carregar Arc          | q. Gerar          | Arq. TED Voltar                                           |
|       |                           | Carregar Arc          | q. Gerar          | Arq. TED Voltar                                           |

Selecione o arquivo na pasta DIGIFARMA

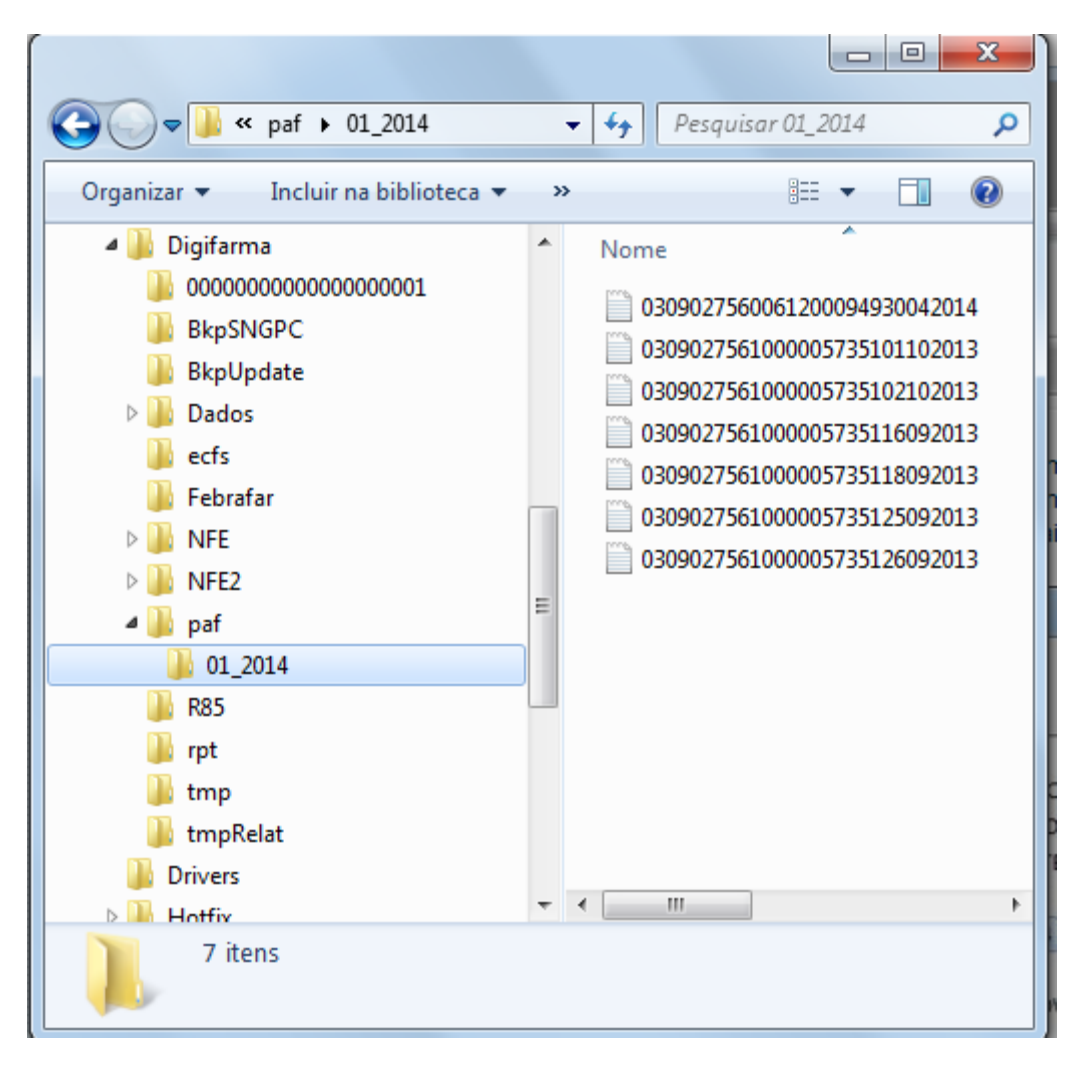

**OBS.:** Situação Validação passíveis de serem indicadas na Relação de Equipamentos:

• <u>Inválido:</u> O TED\_PAF-ECF identificou que o equipamento não pertence ao contribuinte.

• <u>Válido</u>: O equipamento pertence ao contribuinte e foram encontrados arquivos referentes aquele ECF previamente cadastrado pelo contribuinte no TED\_PAF-ECF.

• <u>Pendente</u>: O equipamento ainda não foi validado, ou seja, não foi encontrado nenhum arquivo referente aquele ECF previamente cadastrado pelo contribuinte no TED\_PAF-ECF.

Clique na opção "Gerar Arq. TED" e escolha a pasta onde será gravado o Comprovante de Transmissão de Arquivo.

É importante ressaltar, que a transmissão do arquivo necessita de senha. A mesma utilizada para envio da DIEF e DOT. Verifique com o contador.